## HOW TO REQUEST A MCEITS ACCOUNT

- First things first: You are required to have and active MCEITS user account to access subject COP. We have attached screen shots illustrate the agreements and application process. Go to: https://mceits.usmc.mil/default.aspx
- 2. Click on Request MCEITS Account
- 3. Click on the User Agreement button read the User Agreement.... Or...
- 4. Just click on the I Agree button.
- 5. FILL OUT THE FORM:
  - a. Last Name
  - b. First Name
  - c. Middle Initial
  - d. SharePoint Site (...using Select a Site drop down) Select CD&I / MCCDC Portal (CDD, OAD, MCWL, SID) from the drop down menu

| Quick Links                                          | User Agreement *       | ø Agreed                                                                                                    |
|------------------------------------------------------|------------------------|----------------------------------------------------------------------------------------------------|
| Log into MCEITS EIS                                  | Last Name *            |                                                                                                    |
| Request MCEITS Account                               | First Name *           |                                                                                                    |
| Who we Are                                           | Middle Initial         |                                                                                                    |
| Service Desk                                         | SharePoint Site *      | CD&I / MCCDC Portal (CDD, OAD, MCWL, SID)                                                                     |
| Submit a Service Request                             |                        | IMPORTANT: If you do not choose the correct site you will not be approved for<br>an account.                  |
| Phone: (816) 394-7628                                | Rank *                 | CIV                                                                                                    |
| Service Catalog                                      | GOV POC Display Name * | Fordham Civ Douglas K<br>Your Supervisor/Team lead (Format: 'Last Name' 'Rank' 'First Name' 'Middle Initial') |
| Web Portal                                           | GOV POC Phone *        | 7034328065                                                                                                    |
| Chat/InstantMessaging                                | GOV POC Email *        | douglas.fordham@usmc.mil                                                                                      |
| Web Conferencing                                     | Email Address *        |                                                                                                    |
| Application Identity and<br>Access Management (IdAM) | Phone Number *         | Your phone number                                                                                             |
| Owner-Managed Hosting                                | Organization/Unit *    |                                                                                                    |
| Enterprise-Managed Hosting                           | Nationality *          | UNITED STATES                                                                                                 |
| Enterprise Information<br>Services (EIS)             | Comments               |                                                                                                    |
|                                                      |                        | Submit                                                                                                    |

Jser Agreement

I Agree

- e. Select your rank from the drop down
- f. Use Olger Civ Reese as your Gov POC Display Name
- g. Use 7034328607 for the GOV POC Phone
- h. Use reese.olger@usmc.mil for the GOV POC Email
- i. Provide your.name@usmc.mil email address
- j. Provide your phone number
- k. Provide your organization
- I. Hit Submit
- m. You now await an email from MCEITS requesting your EDIPI number (from back of the CAC)

"Site Administrators" manage the CD&I / MCCDC Portal (CDD, OAD, MCWL, SID), they are: justin.monti@usmc.mil and reese.olger@usmc.mil, (703) 784-4913 & (703) 432-8607 respectively...

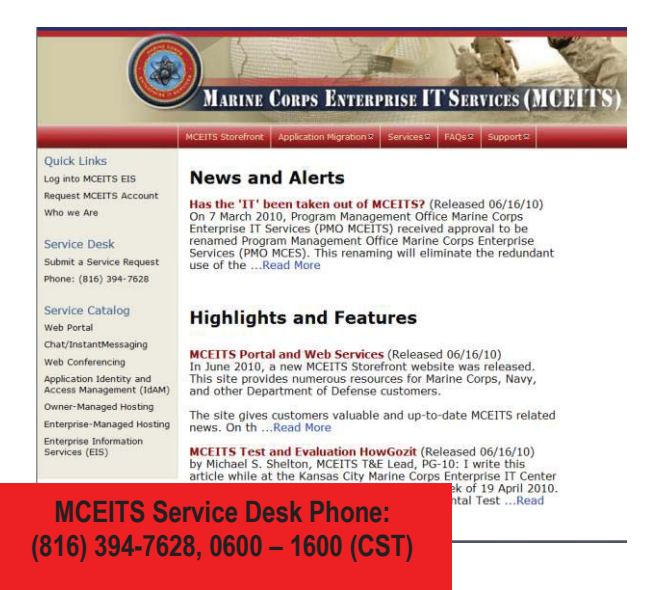